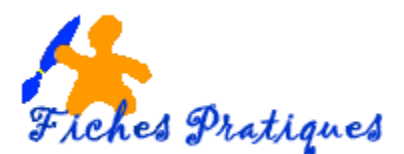

# Les premières manipulations

**Audacity** est un éditeur audio libre, à la fois complet et simple d'utilisation. Il permet de manipuler les fichiers au format WAV, AIFF, OGG ou MP3 : suppression des silences, ajout d'écho ou d'effets spéciaux, suppression des parasites, mixage, etc. Grâce à l'éditeur intégré, vous avez également la possibilité de copier, de coller et d'assembler des extraits sonores pour créer des projets multipistes.

# Préparer l'ordinateur à l'enregistrement

Avant d'effectuer un enregistrement, vous devez vous assurer que l'entrée utilisée pour enregistrer le son (la source) est bien connectée à l'entrée audio de la carte son de votre ordinateur.

- Cliquez avec le bouton droit de la souris sur l'icône volume dans la barre des tâches
- Vérifiez les contrôles de lecture en sélectionnant les périphériques de lecture et d'enregistrement

| Ouvrir le mixeur du volume     |
|--------------------------------|
| Périphériques de lecture       |
| Périphériques d'enregistrement |
| Son                            |
| Résoudre les problèmes de son  |

(1))

Audacity offre la possibilité de modifier la plupart de ses paramètres, dont ceux dédiés aux entrées audio.

Cliquez sur le menu Edition puis sur Préférences

| Lecture       Host:       MME                                                                                                    | Périphériques                                                      | Interface              |                                           |                   |  |
|----------------------------------------------------------------------------------------------------|--------------------------------------------------------------------|------------------------|-------------------------------------------|-------------------|--|
| Interface<br>Pites<br>I-spectrogrammes<br>I-mport / Export<br>I-mport / Export<br>Bibliothéques<br>Répertoires<br>Clavier<br>Souris<br>Modules                                                                                                    | Lecture<br>Enregistrement<br>Oualité                               | Host:<br>Utilisation : | MME<br>PortAudio V19-devel (built Jan 920 | ×<br>16 12:36:32) |  |
| <ul> <li>Pite's         L. Spectrogrammes         Import Export         L. Import etendu         Projets         Bibliotheques         Avertissements         Effets         Chairer         Souris         Modules         Modules         Device (Speakers / Headphones (IDT High</li></ul> | Interface                                                          | Lecture                |                                           |                   |  |
| Import / Export Projets Bibliothaques Avertissements Effets Channels: 2 (Stéréo) Channels:                                                                                                    | Pistes     Spectrogrammes                                          | Device: Sp             | eakers / Headphones (IDT High             | $\sim$            |  |
| □ Import člendu<br>Projets<br>Biblichkejues<br>Avertissements<br>Effets<br>Channels: 2 (Stéréo)<br>Clavier<br>Souris<br>Modules                                                                                                    | - Import / Export                                                  | Enregistrer            | nent                                      |                   |  |
| Bibliothéques<br>Répertoires<br>Avertissements<br>Effets<br>- Clavier<br>- Souris<br>Modules                                                                                                    | Import étendu<br>Projets                                           | Device:                | Integrated Microphone Array (ID           | ~                 |  |
| Avertissements<br>Effets<br>Clavier<br>Savier<br>Modules                                                                                                    | Bibliothèques                                                      | Channels:              | 2 (Stéréo)                                | ~                 |  |
|                                                                                                    | – Avertissements<br>– Effets<br>– Clavier<br>– Souris<br>– Modules |                        |                                           |                   |  |

Cette page est dédiée au paramétrage des entrées et des sorties audio.

#### Qualité d'enregistrement

Pour une utilisation courante, la fréquence peut être positionnée à 44100 Hz et le format sur 16 bits, ce qui correspond à la qualité d'enregistrement d'un CD.

#### Vérification du niveau sonore

Il est important d'estimer le volume maximal attendu pour la source audio.

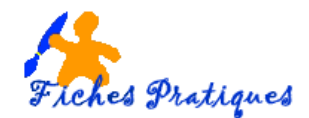

 Cliquez sur l'onglet Interface puis essayez les différentes options en cliquant sur la flèche à droite

|                                                                                                    |                                                                                                    | 111 w 1                                                                                                    | ~        |
|----------------------------------------------------------------------------------------------------|----------------------------------------------------------------------------------------------------|----------------------------------------------------------------------------------------------------|----------|
| Préférences : Interface                                                                                                    |                                                                                                    |                                                                                                    | $\times$ |
| Périphériques     Lecture     Enregistrement     Qualité     Interface     Pistes     Spectrogrammes     Import / Export     Intoport / Projets     Bibliothéques     Shéchoires | Affichage<br>Barre de contrôle ergo<br>Au lancement du prog<br>Meter dB range:<br>Langue :<br>Localisation du manuel :<br>Comportements<br>Bip à l'achèvement de<br>Afficher le nom de pip | nomique<br>gramme, afficher le message d'accueil "Pour bien démarrer"<br>480 dis complitude FCM d'achantilion 10 bict)<br>283 dis ground adord de grande anglication<br>284 dis Complitude FCM en achantilionate à biblio<br>284 dis Col Anage d'a biblio samples)<br>484 dis Col Anage d'a biblio samples)<br>484 dis Col Anage d'a biblio samples)<br>484 dis Col Anage d'a biblio samples)<br>484 dis Col Anage d'a biblio samples)<br>485 dis Complitude FCM en achantilionate à fisichi<br>495 dis Compliandes FCM en achantilione para d'a biblio<br>495 dis Longitude FCM en achantilione à biblion humaine)<br>495 dis Longitude FCM en achantilione à biblion humaine) |          |
| - Avertissements<br>- Effets<br>- Clavier<br>- Souris<br>- Modules                                                                                                    | Conserver les marque                                                                                                    | urs si la sélection s'aligne sur un bord de marqueur           OK         Annule                                                                                                    | r        |

Démarrez la source audio à l'endroit où son volume est le plus fort, ou testez votre micro.

Pour importer des fichiers audio en mp3 vous devez installer l'encodeur lame MP3 et pour importer des fichiers vidéo vous devez installer l'encodeur lame FFmpeg.

La première fois que vous exporterez vos fichiers MP3 et Vidéo, Audacity vous demandera l'emplacement de ce fichier

Vous pouvez vérifier leur emplacement en cliquant sur le menu Edition puis sur Préférences

• Cliquez ensuite sur **Bibliothèques** 

| Préférences :Bibliothèque                                                                                                    | 5                                                                                                    | х |
|----------------------------------------------------------------------------------------------------|----------------------------------------------------------------------------------------------------|---|
| Périphériques     Lecture     Enregistrement     Qualité     Interface     Sonstrement                                                                    | Bibliothèque d'export MP3 :<br>Version de la bibliothèque MP3 : Bibliothèque d'exportation MP3 non trouvée<br>Bibliothèque MP3 : Localiser<br>Bibliothèque MP3 LAME : Téléchargement<br>Bibliothèque MP3 LAME : Téléchargement |   |
| ☐ Spectrogrammes<br>☐ Import Export<br>☐ Import Etendu<br>Projets<br>■ Répertoires<br>■ Advettisements<br>■ Clavier<br>■ Clavier<br>■ Clavier<br>■ Souris | Bibliothéque d'import/eport Fringe<br>Version de la bibliothéque FFrenge : La bibliothéque FFringeg est absente<br>Bibliothéque FFringeg : Localise<br>Bibliothéque FFringeg : Téléchargement                                  |   |
|                                                                                                    | OK Annuler                                                                                                    |   |

- Cliquez sur le bouton Localiser
- Cliquez ensuite sur **OK**

Remarque : l'encodeur de Lame mp3 est enregistré et Audacity vous donne sa localisation.

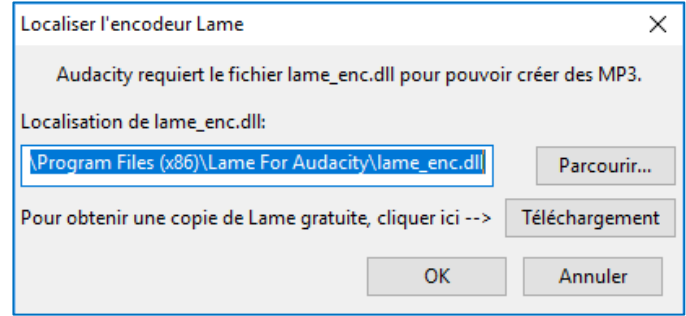

Vous pouvez également télécharger Lame MP3 et FFmpeg de cette bibliothèque en cliquant sur le bouton Téléchargement.

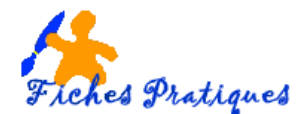

# Exemple pour le téléchargement de FFmpeg.

- Cliquez sur le bouton Téléchargement à côté de Bibliothèque FFmpeg
- Vous êtes dirigé sur le site <u>http://lame.buanzo.org</u>
- Cliquez sur download page dans la page qui s'affiche

# Windows

- 1. Go to the external download page Left-click this link, do not right-click.
- 2. Directly underneath "TO DOWNLOAD Lame and FFmpeg for Windows, cli
- 3. Double-click ffmpeg-win-2.2.2.exe to launch the installer (you can safely
- 4. Read the License and click Next, Next and Install to install the required fil-
- Une seconde page s'affiche cliquez sur le lien ffmpeg

FFMPEG OPTION ZIP (non pour l' exportation mp3), RECOMMANDÉ: ffmpeg-win-2.2.2.zip

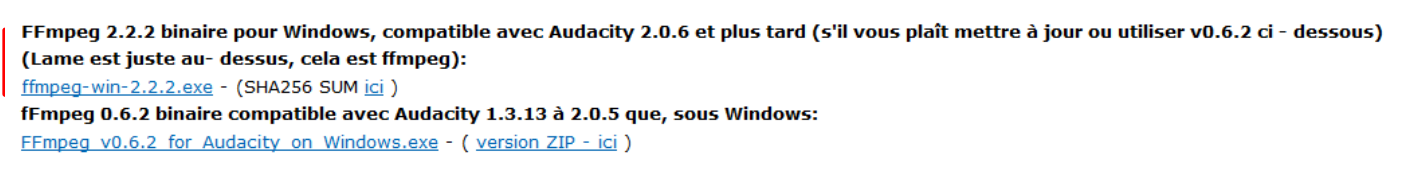

• Une boîte de dialogue s'affiche, cliquez sur Enregistrer le fichier

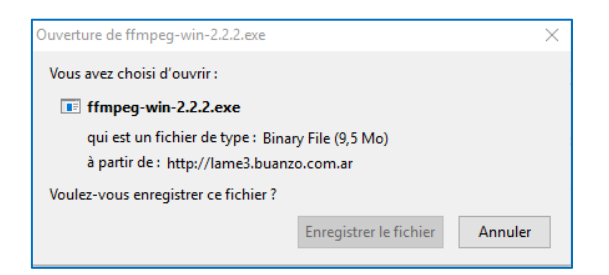

- Le fichier s'installe dans le dossier Téléchargement
- Glissez-le ensuite dans le dossier Audacity des Programm Files

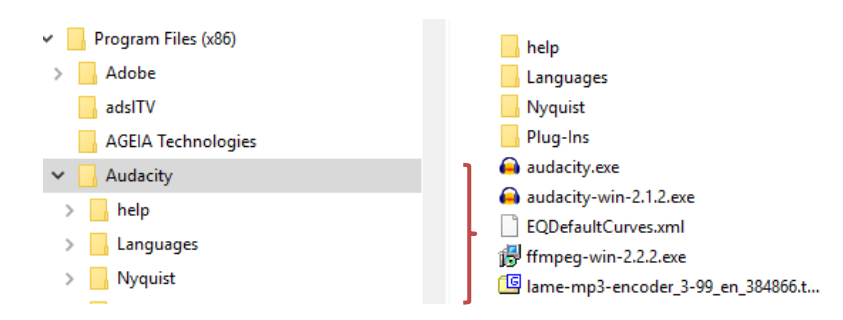